マルチセンサー生理計測システム

NEXUS-I0 Mark IIを使用した 皮膚電気活動(SCL, SCR)と脈波 (BVP, HR)測定のための

使用方法(使い方)マニュアル

項目名をクリックすると各項目の先頭のページに移動します

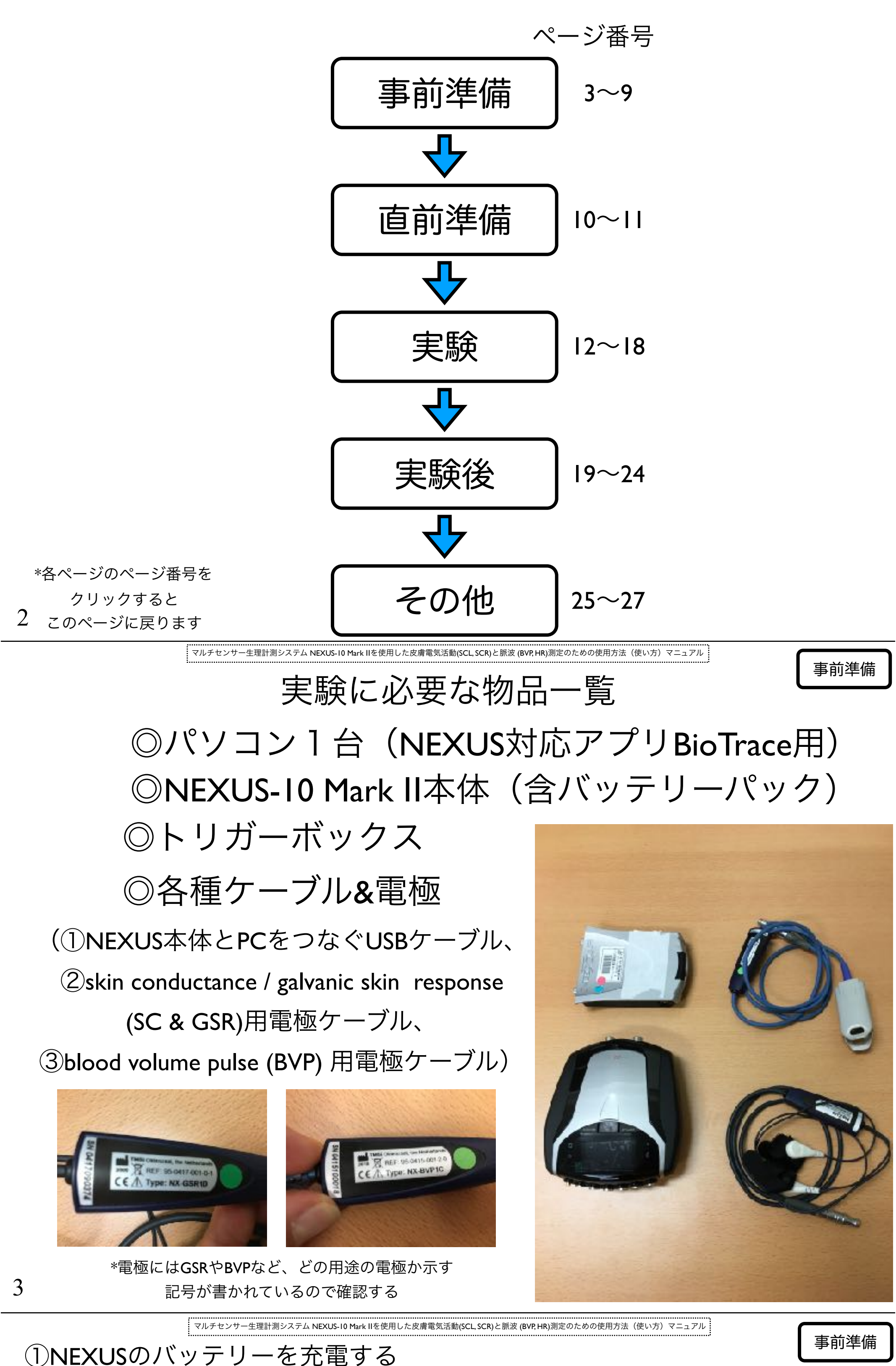

実験中はNEXUS本体はバッテリー作動するので、 あらかじめバッテリーを充電しておきます(数時間必要です)

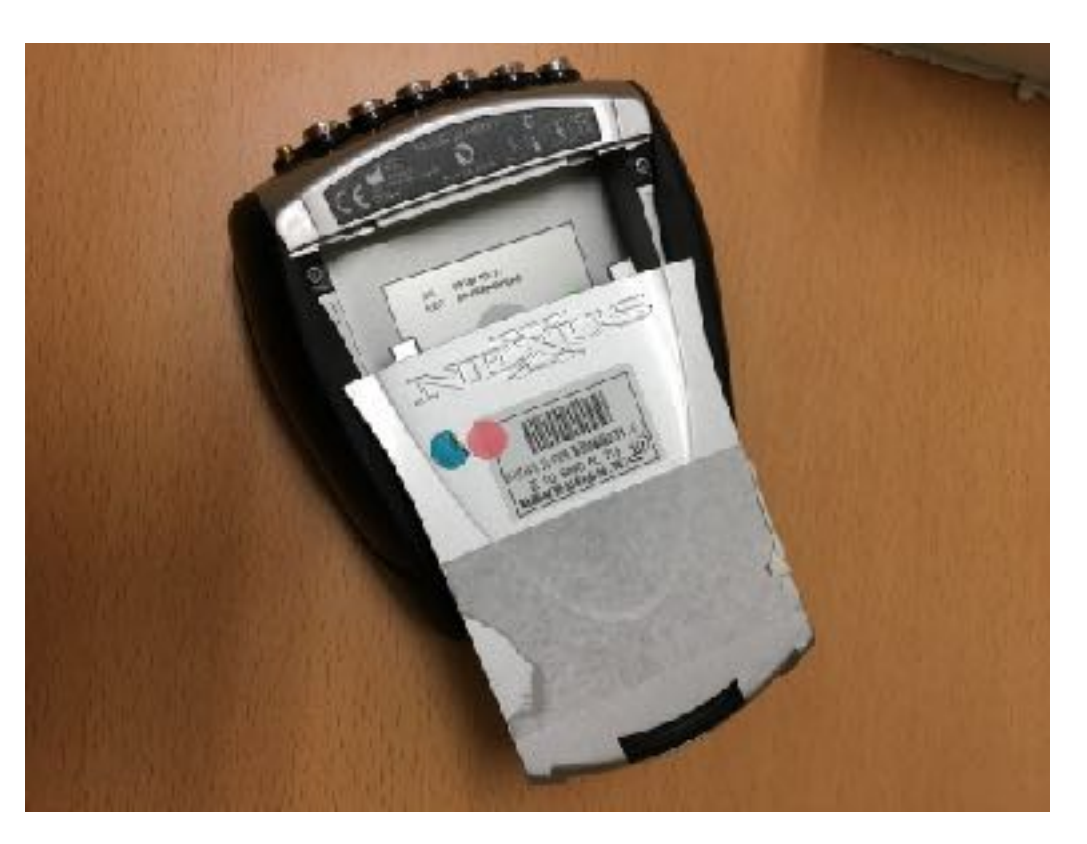

バッテリーを本体から外す

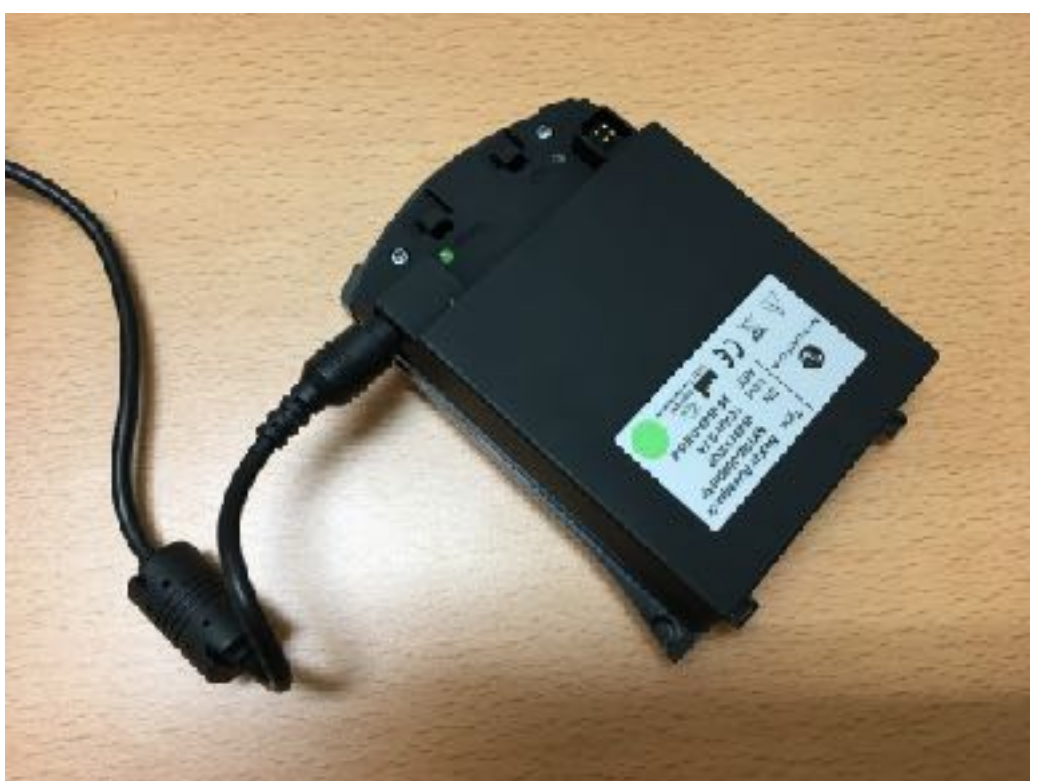

バッテリーとACアダプタをつなげて 充電する(緑ランプが点灯します)

\*通常は一度充電すれば1週間以上は充電不要ですが、NEXUS本体のディスプレイに表示される バッテリー残量表示(携帯やスマホの電池残量表示に酷似)を見て必要なら実験前日に充電しておく

マルチセンサー生理計測システム NEXUS-I0 Mark IIを使用した皮膚電気活動(SCL, SCR)と脈波 (BVP, HR)測定のための使用方法(使い方)マニュアル

事前準備

4

## ②NEXUSとケーブルを接続する(I)

NEXSUSの上面と下面の端子にケーブルを接続します

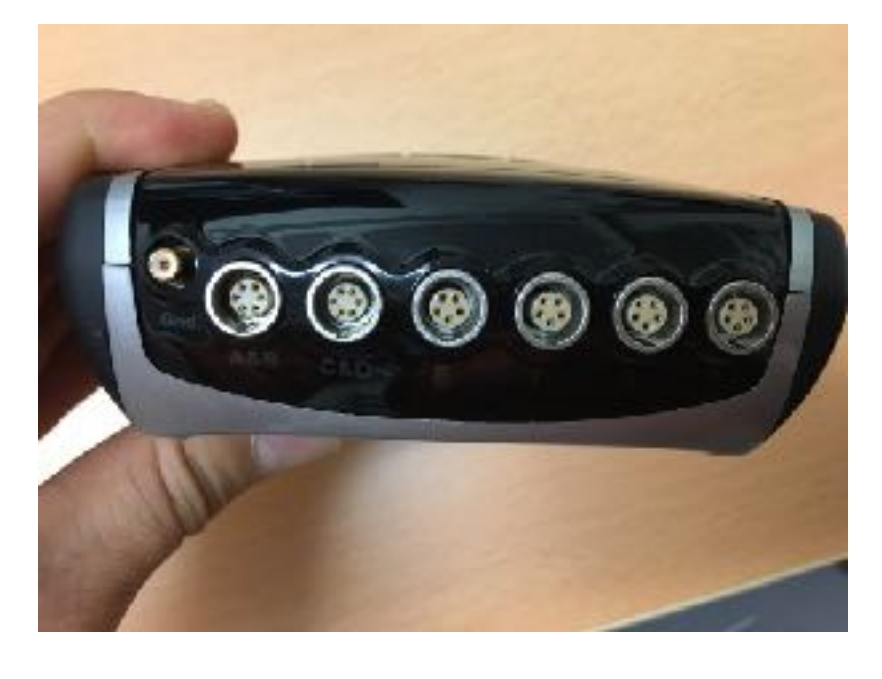

上面 (input) 主に電極を接続

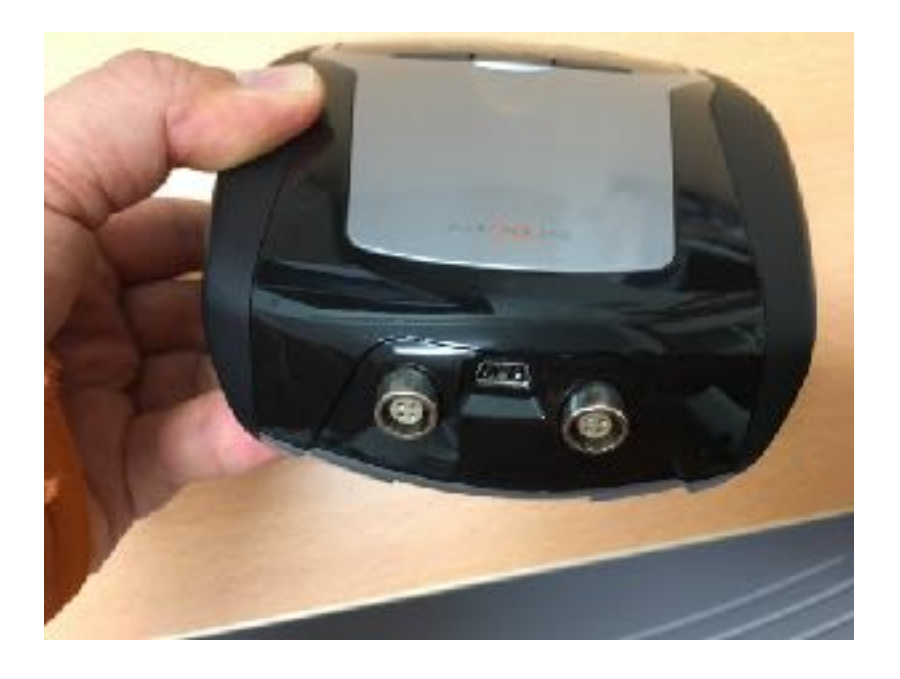

下面 (output) パソコンとトリガーを接続

マルチセンサー生理計測システム NEXUS-10 Mark IIを使用した皮膚電気活動(SCL, SCR)と脈波 (BVP, HR)測定のための使用方法(使い方)マニュアル

②NEXUSとケーブルを接続する (2) 電極をどの端子に接続するかは、後述するBioTraceソフトウェアで 確認(あるいは変更)できます

| Screen Co | Channel Freq. control (C+shift)                                                                                        |               |                                                                             |                            |                 |                                         |                                   |
|-----------|----------------------------------------------------------------------------------------------------|---------------|-----------------------------------------------------------------------------|----------------------------|-----------------|-----------------------------------------|-----------------------------------|
|           | Sensor Input config. (1)<br>Channel Set config. (C')<br>Channel Freq. control (C+shift')<br>ZScore, Configuration (21) |               |                                                                             |                            |                 |                                         |                                   |
|           | Eccore configuration (2)                                                                                               |               |                                                                             |                            |                 |                                         |                                   |
|           | System Settings                                                                                                    | - Senow       | Input and Samplerate cowfigurat                                             | tion                       |                 |                                         | 2. 🐑 🎯 🚹                          |
|           | MultiMedia DVD Control (M)                                                                                             | inp           | ALA THE                                                                     | Construction of the second | E:              | C&D E F                                 | a R                               |
|           | RSP/HRV Pacer Settings                                                                                                 |               | suk Ci Entra (max)                                                          | and you will               | 1               |                                         |                                   |
|           | 0.0                                                                                                    | by<br>Ch<br>U | NULTO: press (room)<br>NOUL: St. (tore)<br>NOUL: St. (tore)<br>NOUL: C. BAT |                            | Eisten<br>Comas |                                         |                                   |
|           |                                                                                                    |               | nya ili pip<br>Diput il connetini forpito<br>Inper i acaritetta             |                            |                 | 端子の名前と場<br>(通常は端<br><b>C&amp;D</b> は筋電、 | 所は本体で確認する<br>子A&Bは脳波、<br>E~Hはその他) |

初期状態だと、SC電極は端子E、BVP電極は端子Gに接続します

 マルチセンサー生理計測システム NEXUS-10 Mark IIを使用した皮膚電気活動(SCL, SCR)と脈波 (BVP, HR)測定のための使用方法 (使い方) マニュアル

 ②NEXUSとケーブルを接続する (3)

PCとNEXUS本体は(micro)USBケーブルで接続します

トリガーはUSBゲーブルが接続された端子の隣の端子に接続します

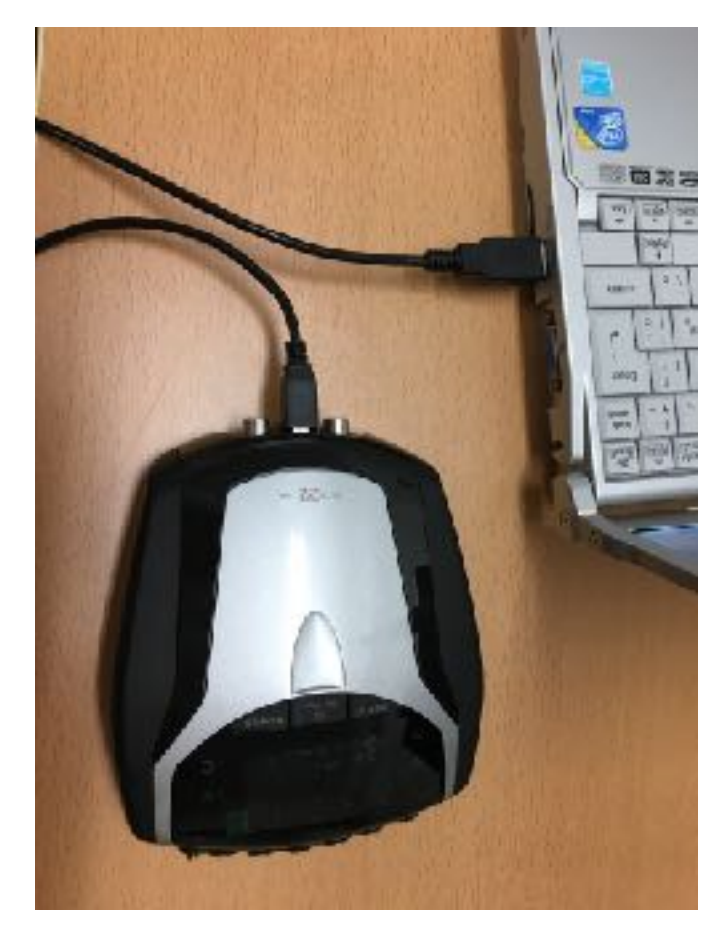

 OUT:
 Digital In

 OUT:
 OUT?

 OUT:
 OUT?

 OUT:
 OUT?

 OUT:
 OUT?

 OUT?
 OUT?

 OUT?
 OUT?

 OUT?
 OUT?

 OUT?
 OUT?

 OUT?
 OUT?

 OUT?
 OUT?

 OUT?
 OUT?

 OUT?
 OUT?

 OUT?
 OUT?

 OUT?
 OUT?

 OUT?
 OUT?

 OUT?
 OUT?

 OUT?
 OUT?

 OUT?
 OUT?

 OUT?
 OUT?

 OUT?
 OUT?

 OUT?
 OUT?

 OUT?
 OUT?

 OUT?
 OUT?

 OUT?
 OUT?

 OUT?
 OUT?

 OUT?
 OUT?

 OUT?
 OUT?

 OUT?
 OUT?

 OUT?
 OUT?

 OUT?
 OUT?

 OUT?
 OUT?

\*初回接続時(あるいはパソコン上の異なるUSB端子に接続したとき)には パソコン上で自動的にソフトウェアのインストールが始まります。

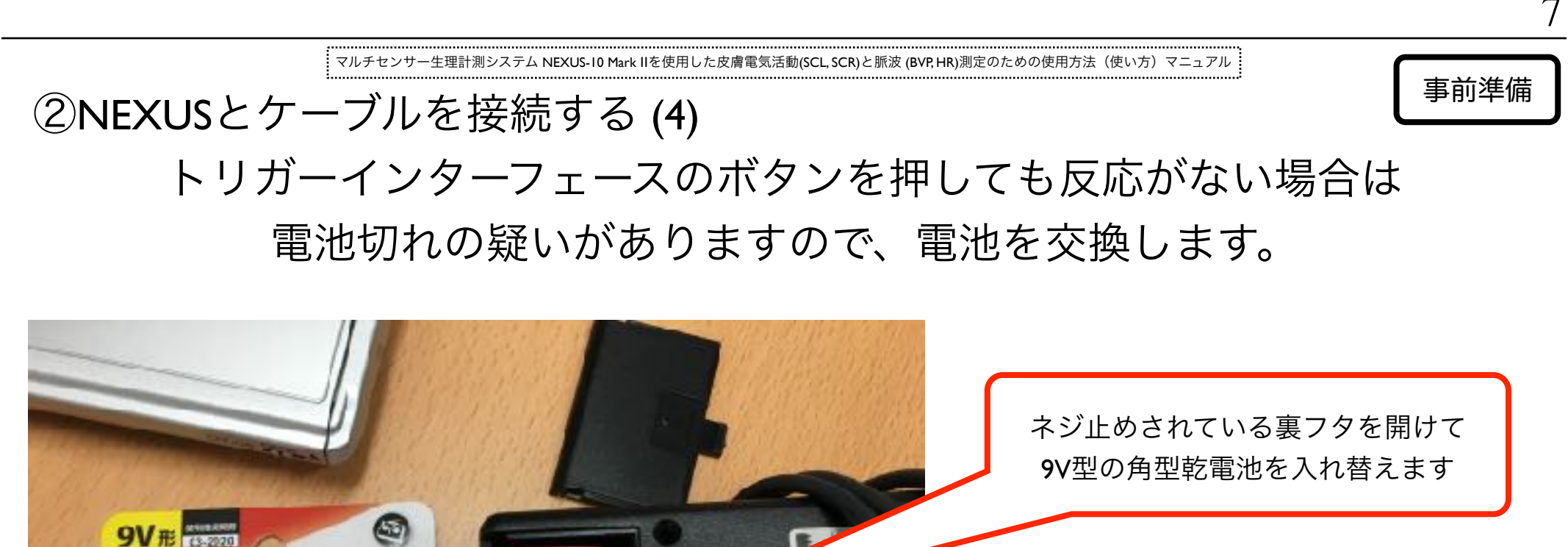

事前準備

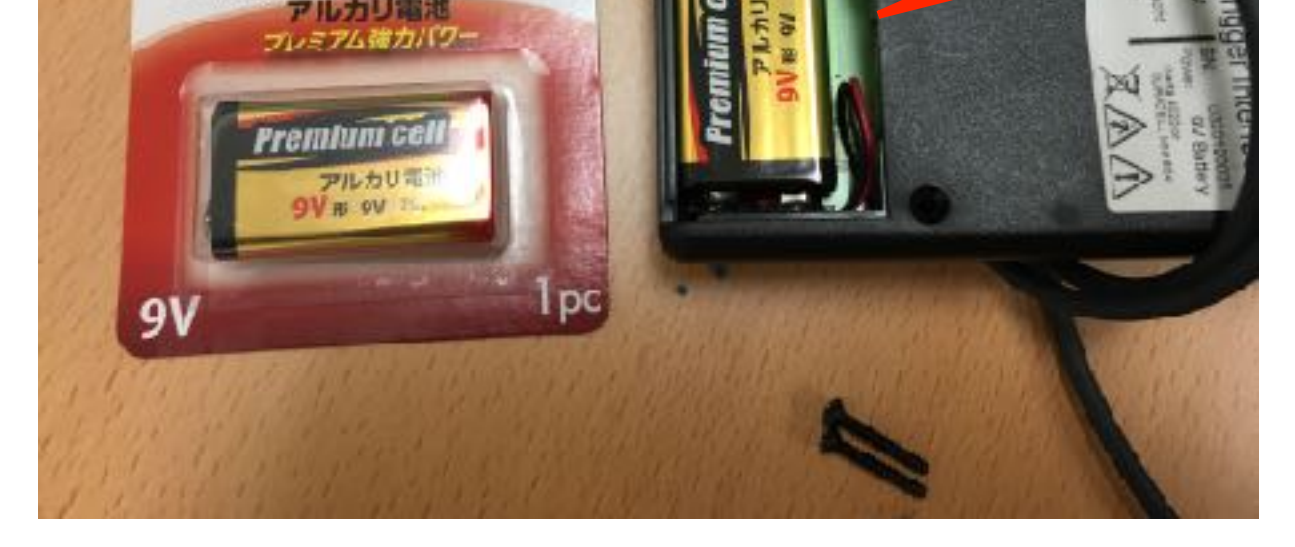

Premium cell

\*比較的電池の消耗は早いので、予備の電池を多めに用意しておくことを推奨します

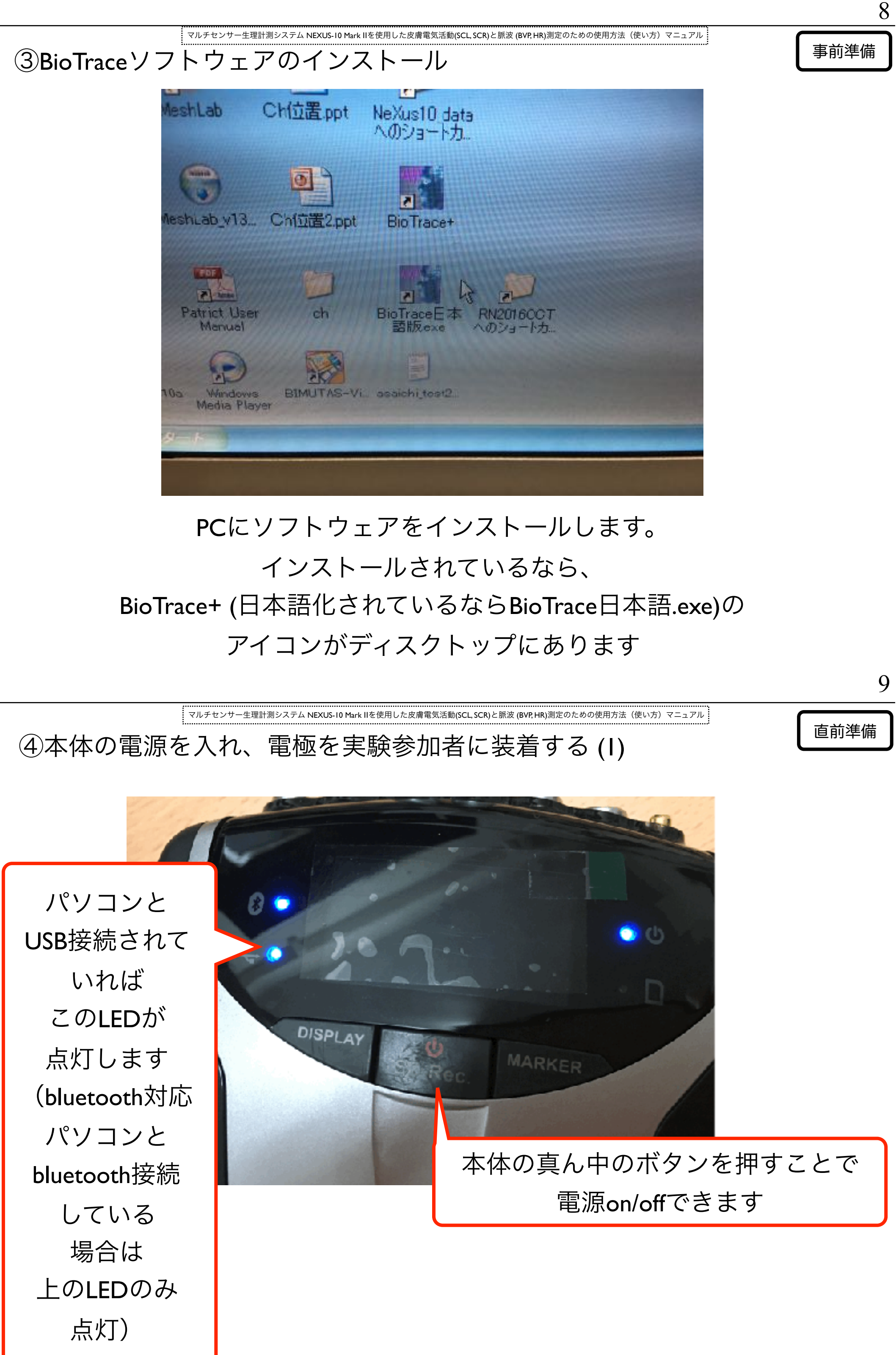

④本体の電源を入れ、電極を実験参加者に装着する (2)

llを使用した皮膚電気活動(SCL, SCR)と脈波 (BVP, HR)測定のための使用方法(使い方)マニュアル

直前準備

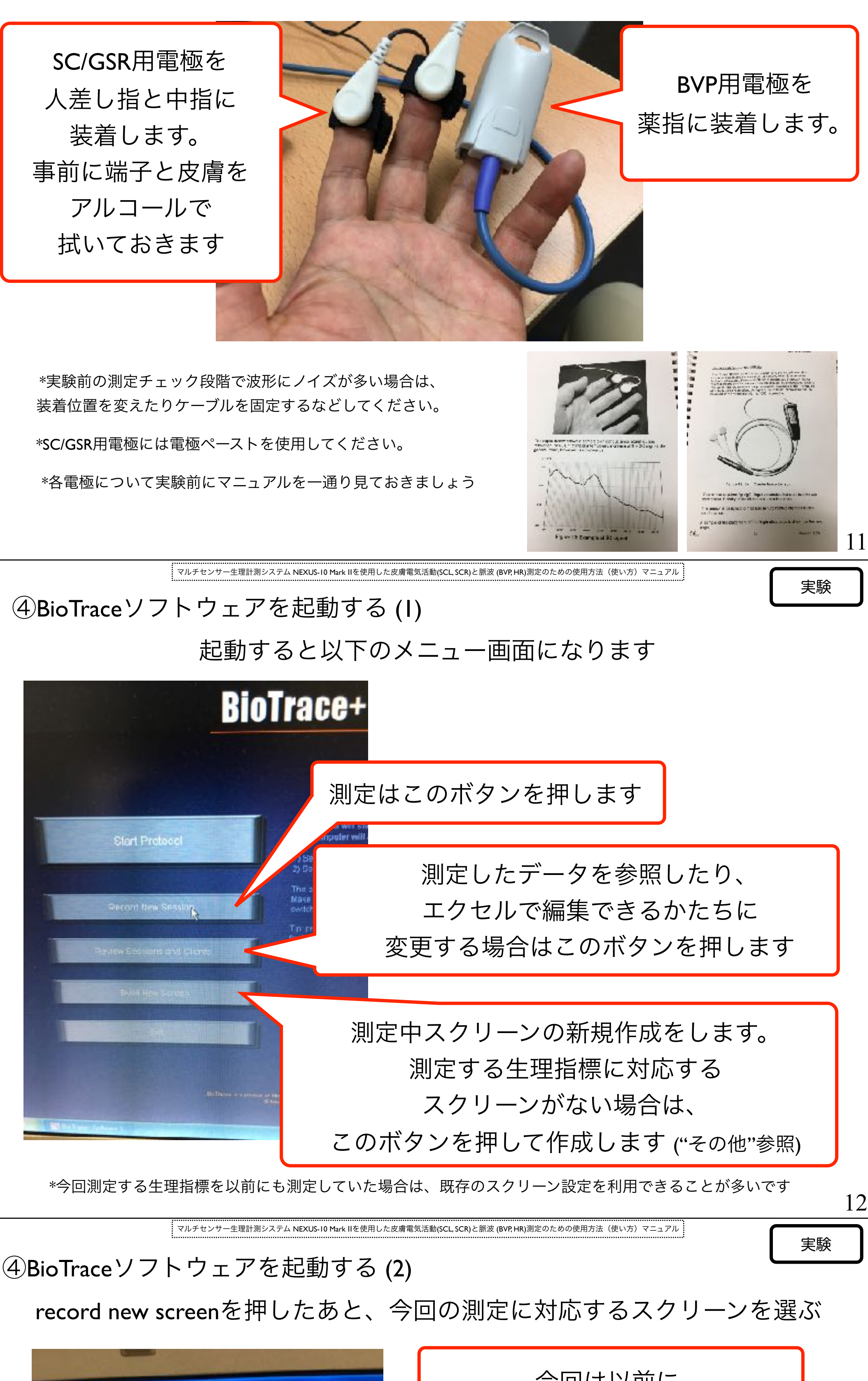

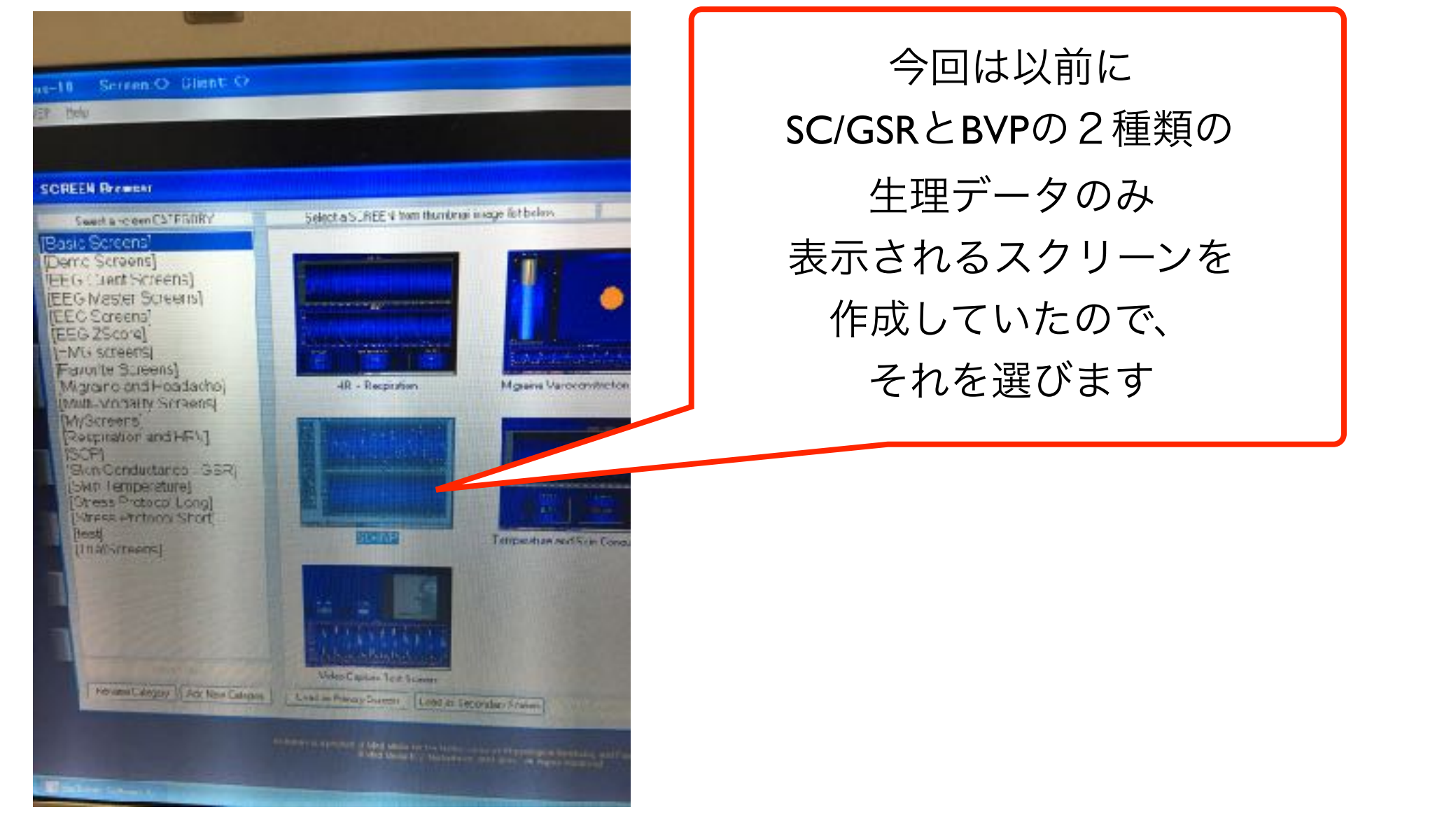

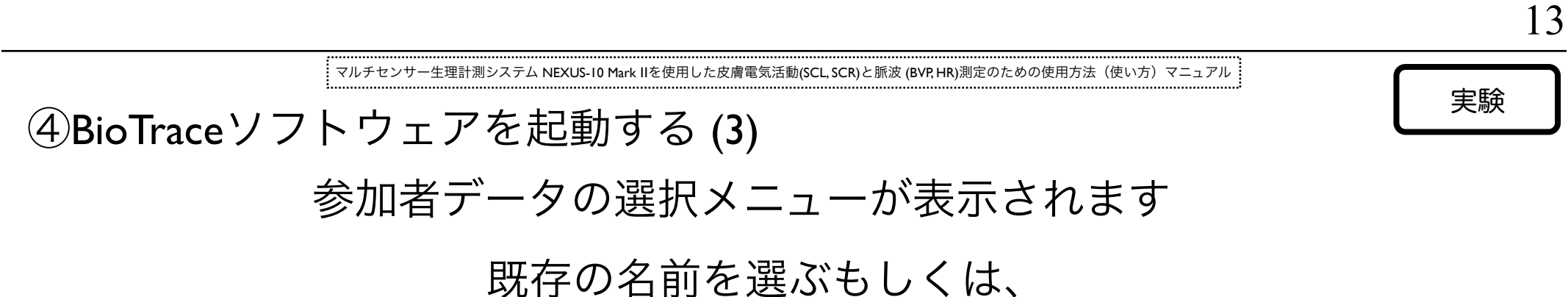

## 参加者データを入力する場合は"ADD NEW"を押してデータを入力します

| A DUSCHIT AND HAR DESI SPECIA                                                      |    |   | <b>Olient Information</b> |                                    |                       |       |
|------------------------------------------------------------------------------------|----|---|---------------------------|------------------------------------|-----------------------|-------|
| 04_Kawakami, Akiko<br>05_Naka, Kikuo<br>06_Imazeki, Masatoshi                      | 8  |   | Use the fields below      | In erter biographical information. | Address:              |       |
| 07_Ito, Arata<br>08_Yajima, Miki<br>09_Sato, Tomoya<br>10_Norieda, Ken             |    |   | Final Name                | 00000050                           | Cts:<br>RaleProvince: |       |
| 11 Mizuno, Yurimi<br>12 Watanabe, Kosuke<br>13 Ishimi, Junmi<br>14 Suzuki, Shizuka | e- | - | Firth Date:<br>Grade      | Seci .                             | Country               |       |
| 15_Kosugi, Tomoyo<br>10_Kinoshita, Michiko<br>17_Suzuki, Akemi                     |    |   | Home Phone :              | Work Pap                           |                       | Enal: |
| 18_Yoshimura, Takahiro<br>ABAICHI,<br>asano, akiko<br>DogeogoalGoet                |    |   | Heler ed Dy:              |                                    | Pittally new per      |       |
| Free Charles of Lines                                                              |    |   | -                         |                                    |                       |       |

\*入力したデータは後の.txtファイルに反映されます。1つのclient設定の下位構造として複数の 測定データをまとめることができるので、参加者ごとにではなく、実験者単位として1つの実験期間中のデータとしてのまと まりを作成することも可能です

(実験期間中毎回同じ名前を選ぶことで、その名前の下に一連の実験が紐付けられる)

マルチセンサー生理計測システム NEXUS-10 Mark IIを使用した皮膚電気活動(SCL, SCR)と脈波 (BVP, HR)測定のための使用方法 ④BioTraceソフトウェアを起動する (4) 今回使用する生理指標に対応する適切なスクリーンか確認します

よければ""START RECORDING"を押します(測定開始します)

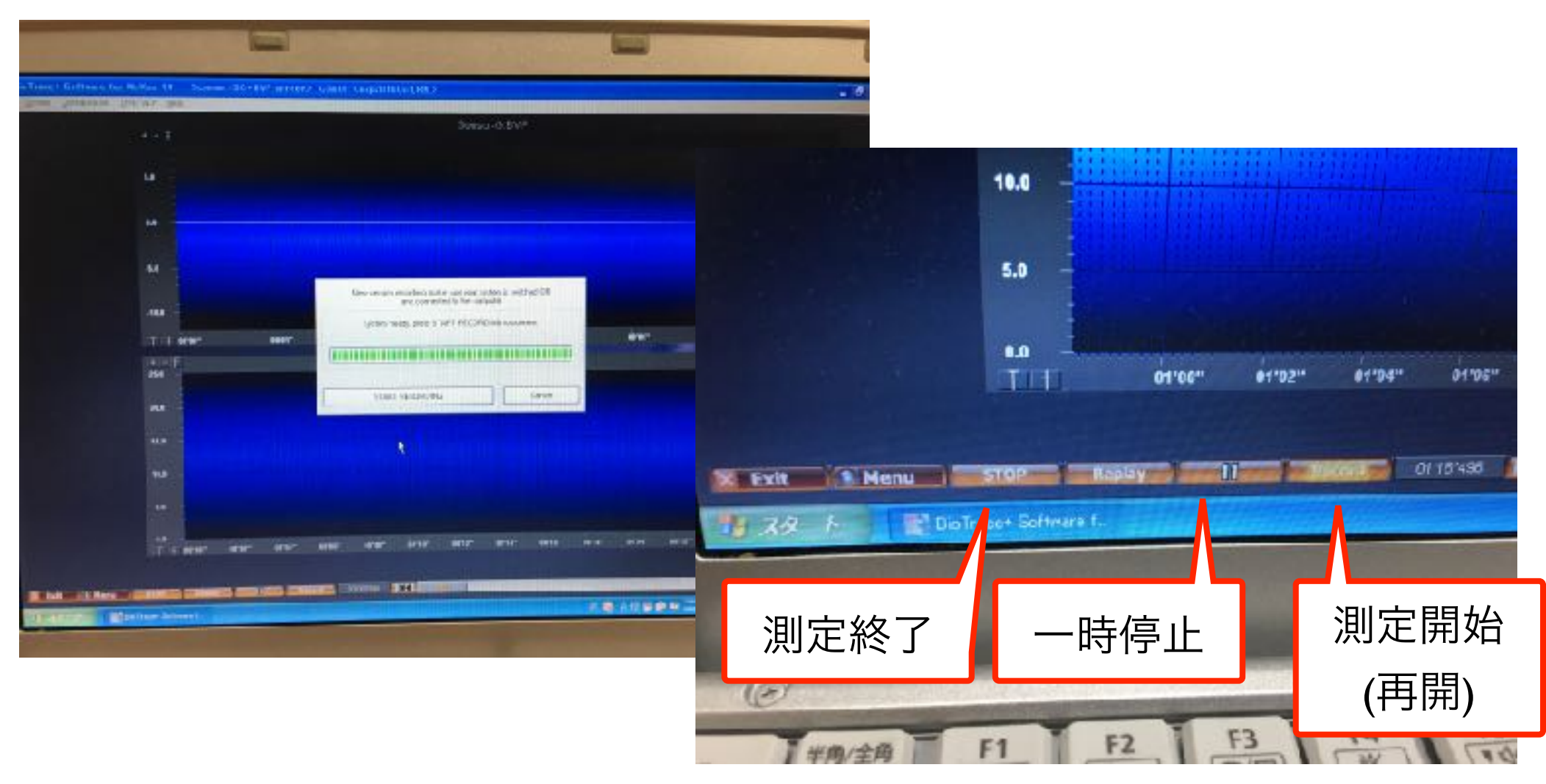

\*START RECORDINGを押すことで自動で測定開始しますので、通常はRecordボタンは 一度停止した記録を再開するときに使用します

14

実験

実験 ④BioTraceソフトウェアを起動する (5) 波形左部のボタンを押すことで、表示される波形の大きさを調整します NeXus-10 Soreen:(SC+BVP.soreen> Glient: (exp2016Oct.KN.) RP/VEP Help

−生理計測システム NEXUS-10 Mark IIを使用した皮膚電気活動(SCL, SCR)と脈波 (BVP, HR)測定のための使用方法(使い方)マニュアル

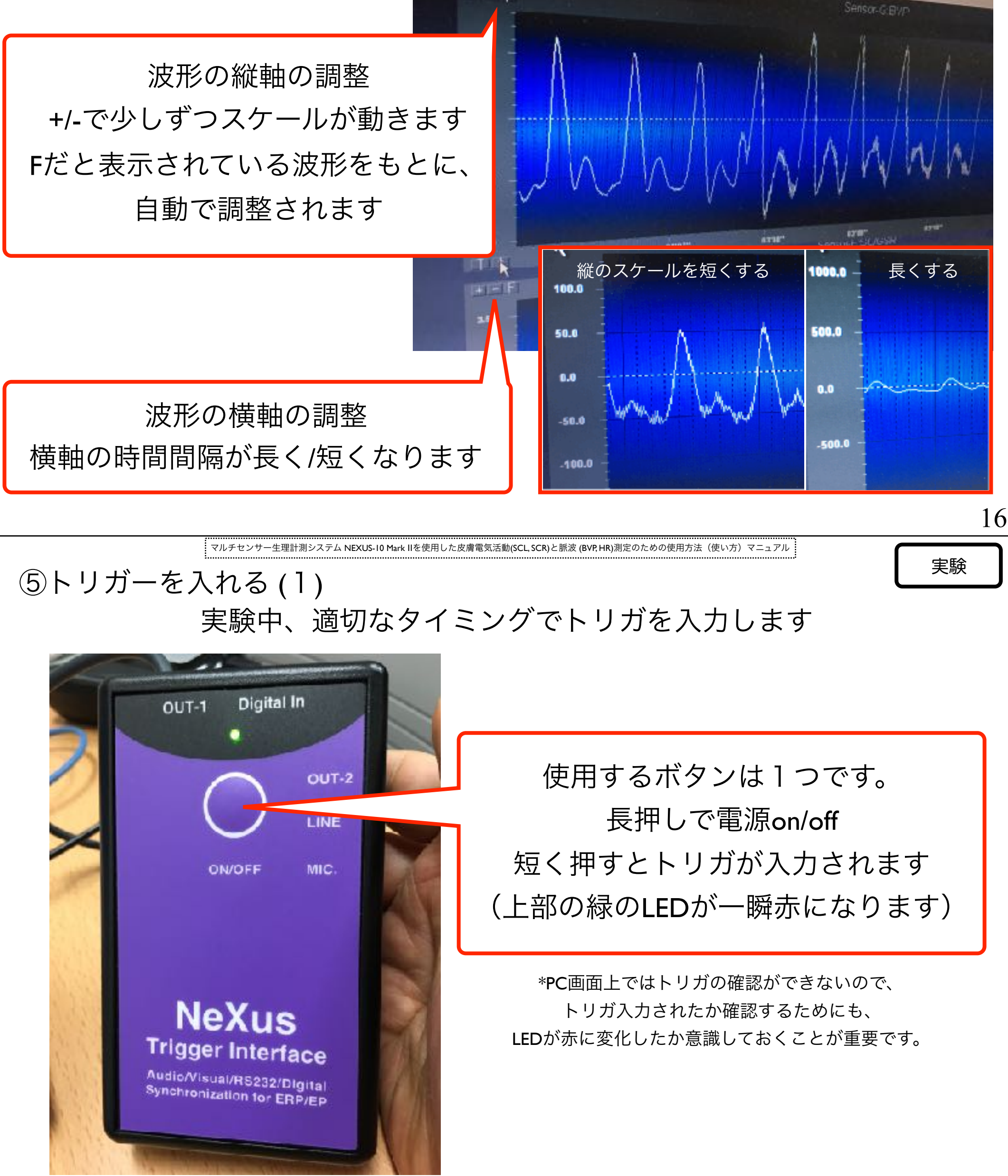

\*電源をonに忘れていると、短く押してもトリガ入力されないので、 必ず実験直前に長押しして電源onにしておくことが重要です。

17

実験

⑥実験を終了する

STOPボタンを押すとデータの保存を尋ねるwindowが表示されます。

マルチセンサー生理計測システム NEXUS-10 Mark IIを使用した皮膚電気活動(SCL, SCR)と脈波 (BVP, HR)測定のための使用方法(使い方)マニュアル

終了してデータを保存するなら"YES"、測定を続けるなら"CONTINUE"

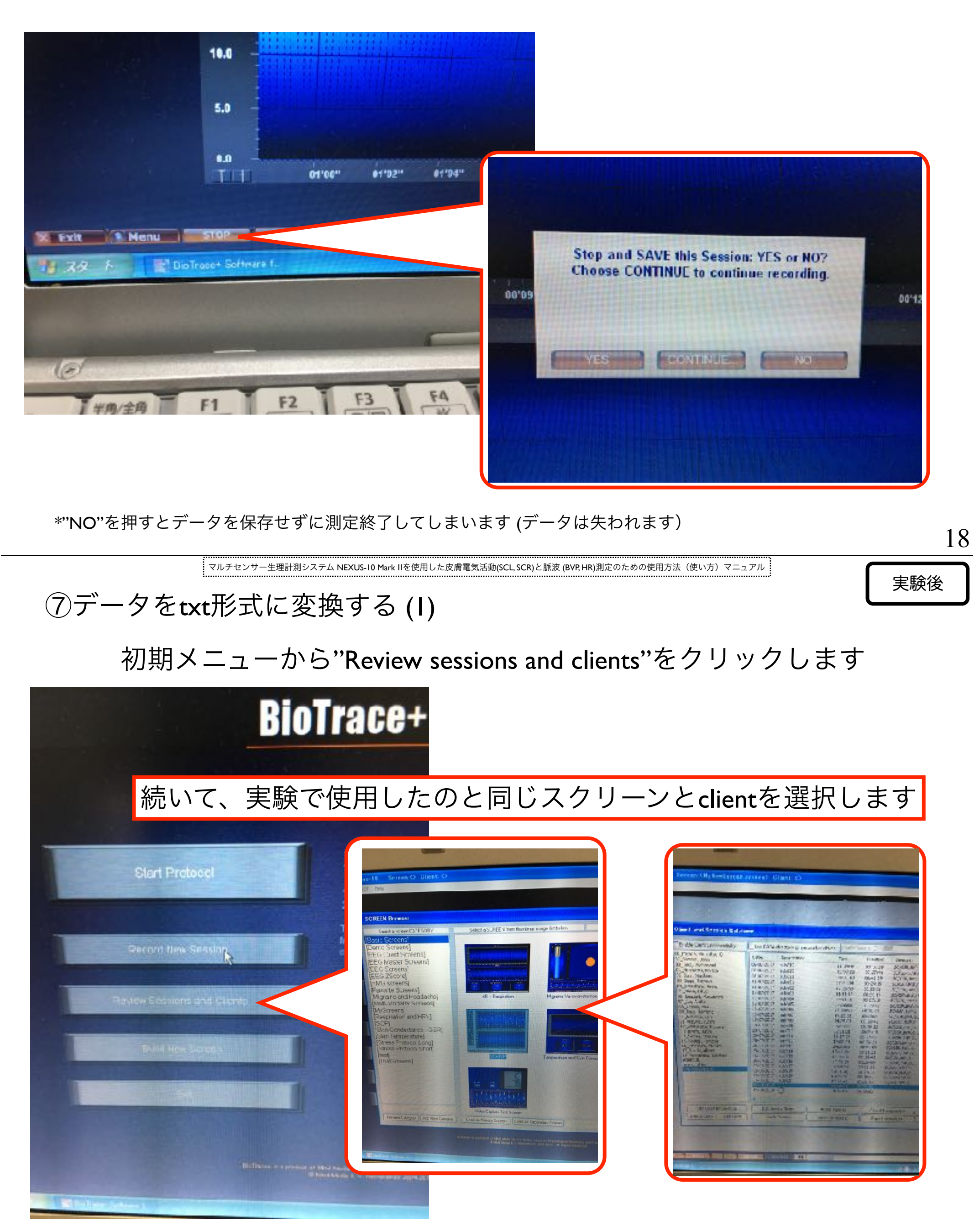

\*スクリーンには実験時の波形が表示されます

19

実験後

⑦データをtxt形式に変換する (2)

windowのメニューからFile→Export Session Dataを選択する

マルチセンサー生理計測システム NEXUS-I0 Mark IIを使用した皮膚電気活動(SCL, SCR)と脈波 (BVP, HR)測定のための使用方法(使い方)マニュアル

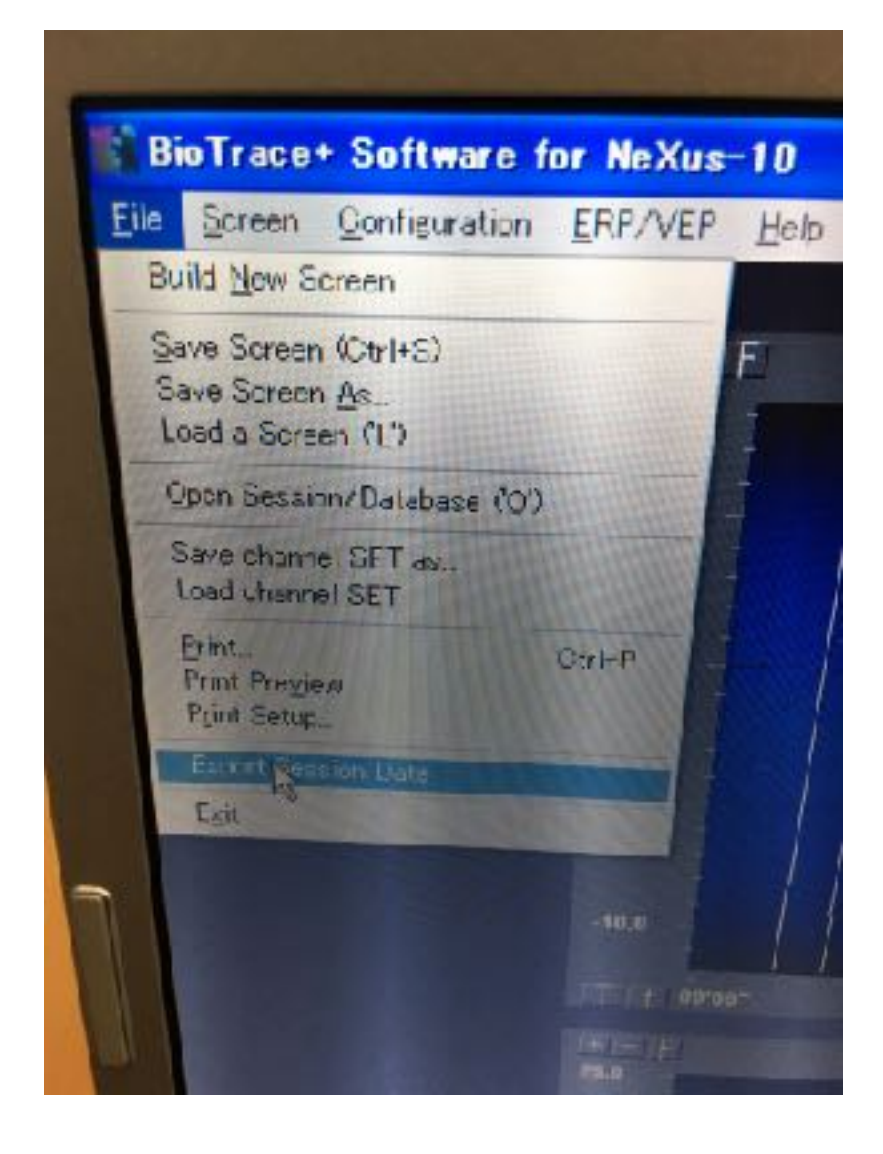

マルチセンサー生理計測システム NEXUS-10 Mark IIを使用した皮膚電気活動(SCL, SCR)と脈波 (BVP, HR)測定のための使用方法(使い方)マニュアル 実験後 ⑦データをtxt形式に変換する (3)

windowのメニューからFile→Export Session Dataを選択する

|                   |                |                     |                |                                                                                     | しん おうちょう しんしん しんしん しんしん しんしん しんしん しんしん しんしん しん |
|-------------------|----------------|---------------------|----------------|-------------------------------------------------------------------------------------|------------------------------------------------|
| - Carbinan        |                |                     |                | Select (multiple) DATA char                                                         | annels for .txtカシエレルニークホートしたいケーク               |
| me Start:         | 00:00:00       | (format bb:mt       | 1.55)          | 1: 256 SP5 - Sensor-A:EB<br>2: 256 SP5 - Sensor-B:EE                                | (通常は測定した各生理指標)を                                |
| Time END:         | 00:33:53       | (format hb:mr       | 1:55)          | 0: 2040 SPS - Sensor-C:EM<br>4: 2043 SPS - Sensor-D:EM                              | SHIFTキーを押しながら選択しまで                             |
|                   | Export 5       | ELECTED area only   | <i>.</i>       | 5 32 SP5 Sensor E:SC/<br>6: 32 SP5 - Sensor-F:Tem;                                  | (複数選択できます)                                     |
|                   | Export S       | EGMENTS only. (er   | ntire session) | 8: 32 5P5 - Sensor-H:R5P                                                            |                                                |
|                   | Export A       | LL data. (entire se | ssion)         | 9: 32 SPS - Sensor-I Oxime<br>10: 32 SPS - Sensor-J:RSP:                            | hetry: %S<br>P: Pacer                          |
|                   | Exclude -      | data in ARTIFACT    | segments       | 11: 256 SPS - A:EEG1 raw<br>12: 256 SP5 - B:EEG2-raw                                |                                                |
| Output options:   |                |                     |                | 13: 256 SPS - A Thete Wave                                                          |                                                |
| Type of DATA:     | All Data Sa    | mples.              | ~              | 15: 256 SPS - A:SMR Wave                                                            |                                                |
| Output Rate:      | 128 SP5        |                     | ~              | 17: 256 SP5 - A:Gamma Waves                                                         | we                                             |
| Output Format:    | TAB delm       | wited ASCII         | ~              | 18: 256 SP5 - B: neta wave<br>19: 256 SP5 - B:Alpha Wave                            |                                                |
|                   | REPEAT         | data in slower cha  | nnels.         | 20: 256 SP5 - 5:5MR Wave<br>21: 256 SP5 - 8:Beta Wave<br>22: 256 SP5 - 8:Garma Wave |                                                |
|                   |                |                     |                | 23: 32 SPS - A:Theta a<br>24: 32 SP5 - A:Abha a                                     |                                                |
| Additional option |                | TIME (as "hhemmes   | 57             | 25: 32 SPS - A:SMR am<br>26: 32 SPS - A:Beta am                                     | トリカーを使用した場合は                                   |
|                   | Include        | TIME (as sample in  | tervals)       | 27: 32 SPS - A Gamma-                                                               | include EVENIT makersのチェックを確認                  |
|                   |                | EVENT markers       |                | 30: 32 SPS - 0.                                                                     |                                                |
|                   | and the second |                     |                | Charlester                                                                          | Contra                                         |

\*BVPをデータ取得する際は、BVP値だけでなく、HR(BVP)もインポートすると便利です

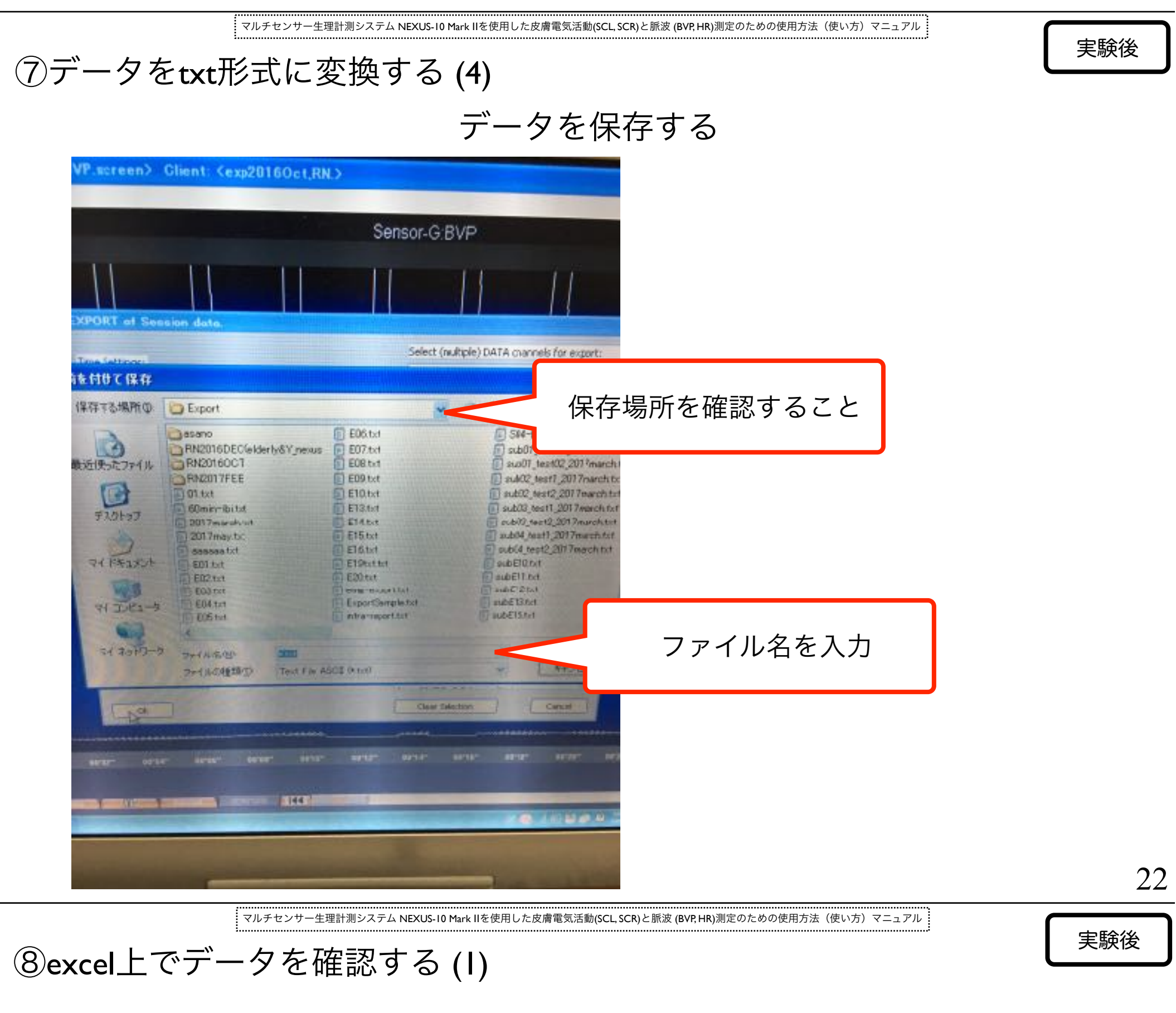

エクセルの「開く」で.txtデータを開き、タブ区切りで処理します

| フィールドの区切り文字を指定してください。                                 |                                                              |
|-------------------------------------------------------|--------------------------------------------------------------|
| 区切り文字<br>▼ タブ<br>■ セミコロン<br>■ カンマ<br>■ スペース<br>■ その他: | <ul> <li>■ 連続した区切り文字は 1 文字として扱う</li> <li>文字列の引用符:</li> </ul> |
| 選択したデータのプレビュー:                                        |                                                              |

21

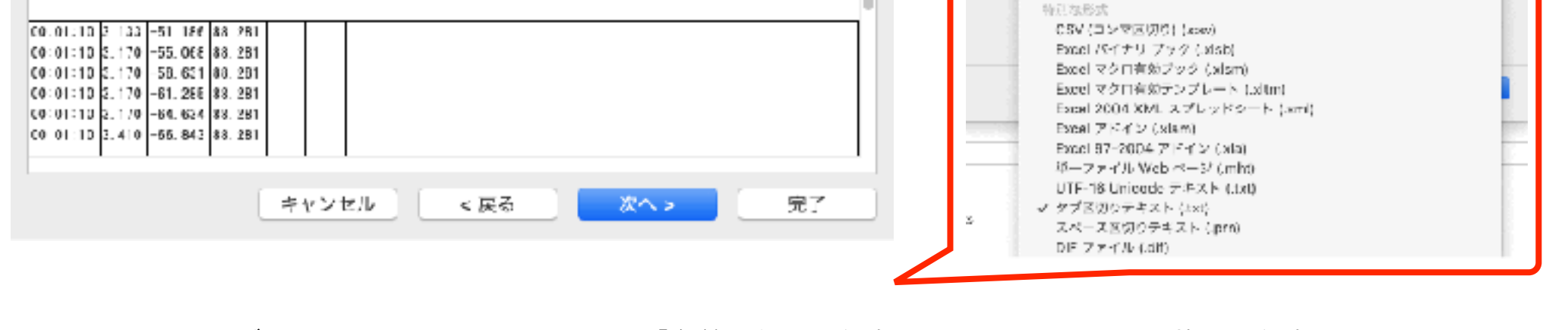

\*開いたデータは.txt形式のままなので、「名前を付けて保存」で.xlsxに拡張子を変換して保存します

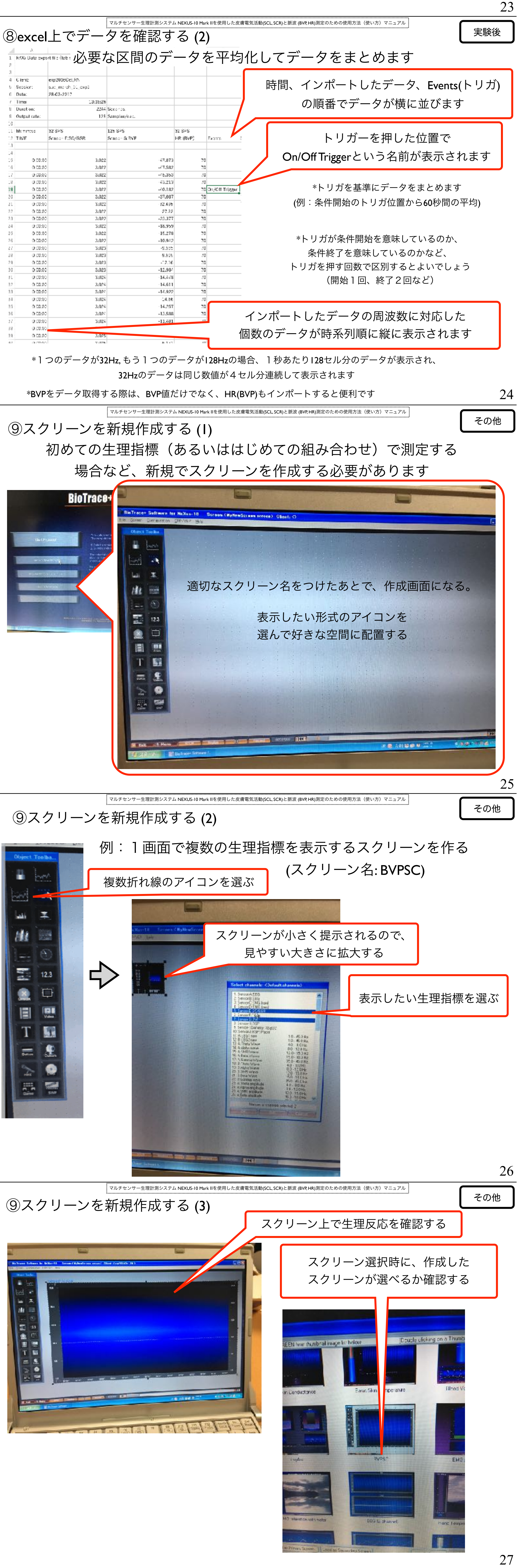

マルチセンサー生理計測システム NEXUS-10 Mark IIを使用した皮膚電気活動(SCL, SCR)と脈波 (BVP, HR)測定のための使用方法(使い方)マニュアル

2019/4 ver. 1.0 written by Ryuzaburo Nakata